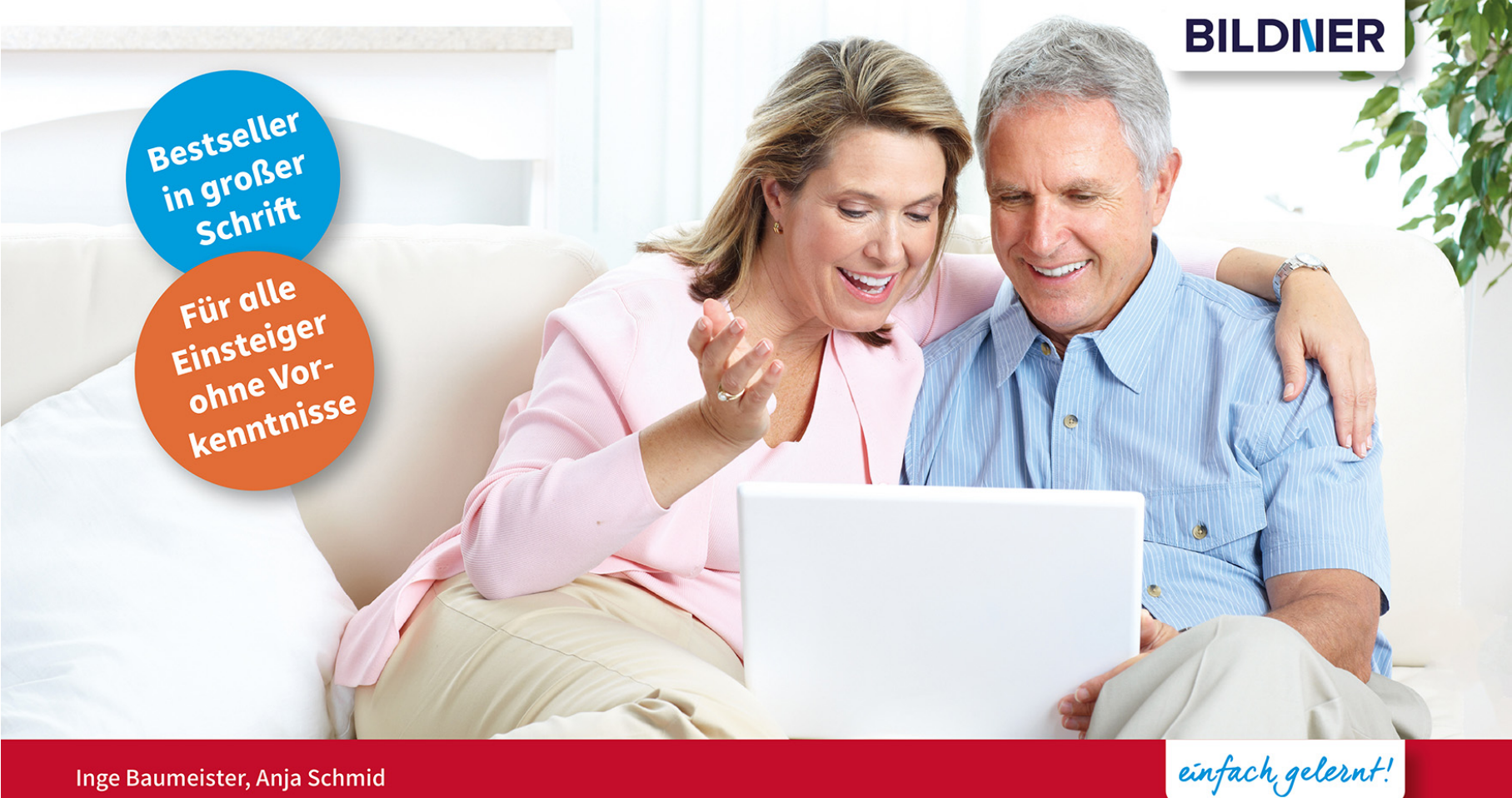

Inge Baumeister, Anja Schmid

# Windows 11 für Senioren

Texte schreiben | Dateien speichern | Im Internet surfen | E-Mails versenden | Fotos verwalten

Schritt für Schritt erklärt | Leicht nachvollziehbar | Mit vielen Bildern und Beispielen 

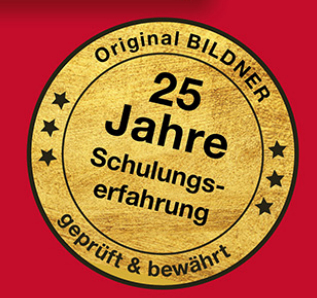

Verlag: BILDNER Verlag GmbH Bahnhofstraße 8 94032 Passau

www.bildnerverlag.com info@bildner-verlag.de

ISBN: 978-3-8328-5580-2 Bestellnummer: 100567

Autorenteam: Inge Baumeister; Anja Schmid

Bildnachweis: Cover ©New Africa - stock.adobe.com Kapitelbild: ©Akaphat - stock.adobe.com Touchpad: ©Patrick Daxenbichler - stock.adobe.com Fingergesten: ©vectortatu - Stock.adobe.com

Herausgeber: Christian Bildner © 2025 aktualisierte Auflage, Kennziffer 567\_01 Die Informationen in diesen Unterlagen werden ohne Rücksicht auf einen eventuellen Patentschutz veröffentlicht. Warennamen werden ohne Gewährleistung der freien Verwendbarkeit benutzt. Bei der Zusammenstellung von Texten und Abbildungen wurde mit größter Sorgfalt vorgegangen. Trotzdem können Fehler nicht vollständig ausgeschlossen werden. Verlag, Herausgeber und Autoren können für fehlerhafte Angaben und deren Folgen weder eine juristische Verantwortung noch irgendeine Haftung übernehmen. Für Verbesserungsvorschläge und Hinweise auf Fehler sind Verlag und Herausgeber dankbar.

Fast alle Hard- und Softwarebezeichnungen, die in diesem Buch erwähnt werden, sind gleichzeitig auch eingetragene Warenzeichen oder sollten als solche betrachtet werden.

Das Werk einschließlich aller Teile ist urheberrechtlich geschützt. Es gelten die Lizenzbestimmungen der BILDNER-Verlag GmbH Passau.

Bei Fragen zur Produktsicherheit wenden Sie sich bitte an folgende E-Mail-Adresse: produktsicherheit@bildner-verlag.de oder informieren Sie sich auf unserer Webseite www.bildnerverlag.com/produktsicherheit.

## Herzlich willkommen!

Sie haben einen neuen Computer, egal ob Laptop, Notebook, Tablet oder PC mit Windows 11 erworben und suchen nun Hilfe und Anleitungen? Vielleicht haben Sie auch bereits erste Erfahrungen mit einer Vorgängerversion gesammelt und möchten sich schnell im neuen Windows 11 zurechtfinden. Möglicherweise haben Sie auch einen Kurs besucht und möchten das Gelernte zu Hause in Ruhe vertiefen und Neues dazu lernen.

Dieses Buch will Ihnen den Einstieg so leicht wie möglich machen. Auch Leser mit Vorkenntnissen werden hier nützliche Informationen zum Nachschlagen finden und sich schnell in Windows 11 zurechtfinden.

## Über dieses Buch

Aufgrund langjähriger Erfahrungen in der Weiterbildung, auch in Computerkursen für die ältere Generation, wissen wir worauf es ankommt: Die Arbeitsschritte möglichst einfach, Schritt für Schritt und mit Bildern zu erklären und wo nötig, Hintergrundinformationen für ein besseres Verständnis zu liefern.

Falls etwas nicht auf Anhieb klappen sollte, finden Sie am Ende der meisten Kapitel Antworten auf häufige Fragen, zusätzlich liefern Ihnen Anmerkungen in der Randspalte Erklärungen, weiterführende Tipps und Hinweise.

#### So nutzen Sie dieses Buch

Falls Computer absolutes Neuland für Sie sind, sollten Sie sich in Kapitel 1 über die grundlegende Bedienung mit Maus, Touchpad oder Touchscreen informieren. Leser, die bereits Erfahrungen am Computer gesammelt haben, können dieses Kapitel beruhigt übergehen.

Kapitel 2 enthält eine Anleitung zum ersten Start des neuen Computers, erklärt, was ein Microsoft-Konto ist und wie Sie ein solches kostenloses Konto registrieren.

In den nachfolgenden Kapiteln lernen Sie unter anderem das Starten und Beenden von Apps und den Umgang mit Fenstern. Außerdem zeigen wir Ihnen, wie Sie ganz leicht Windows nach Ihren Wünschen und Gewohnheiten einrichten, z. B. die Bildschirmanzeige vergrößern und weitere Apps installieren und was Sie hinsichtlich Sicherheit und Datenschutz beachten sollten. Dem Speichern und Verwalten von Daten haben wir ein extra Kapitel gewidmet und erklären hier ausführlich, wie Sie Ordnung auf dem PC halten, wichtige Daten sichern und Dateien wiederfinden.

Weitere Kapitel stellen Ihnen verschiedene nützliche Apps vor. Sie erfahren zum Beispiel, wie Sie mit Microsoft Edge im Internet surfen, dem Copilot (KI von Microsoft) Fragen stellen oder Fotos am Computer betrachten und verwalten. Außerdem zeigen wir Ihnen, wie Sie E-Mails versenden und empfangen und Ihre Kontaktdaten verwalten. Am Beispiel eines Briefes wird ausführlich beschrieben, wie Sie mit der kostenlosen App Libre Office Texte schreiben, nachträglich korrigieren, gestalten und drucken.

#### Schreibweise

Zur besseren Lesbarkeit wurde etwas größere Schrift verwendet. Beschriftungen und Befehle sind zur Unterscheidung farbig und kursiv hervorgehoben, zum Beispiel: Klicken Sie auf *Speichern*.

## Videos

Auf unserem YouTube-Kanal BILDNER.TV finden Sie Videos zu Windows 11 Themen. Damit Sie interessante Videos leicht aufrufen können, haben wir an passender Stelle im Buch einen Link zum Video hinterlegt. Diesen tippen Sie in Ihren Browser Microsoft Edge ein. Oder Sie scannen mit Ihrem Smartphone oder Tablet die QR-Codes, die ebenfalls im Buch zur Verfügung gestellt werden.

#### **Und noch etwas**

Das Aussehen von Windows lässt sich in vielerlei Hinsicht ändern, daher dürften Farben, Hintergründe und die Anordnung von Symbolen auf Ihrem Gerät etwas anders aussehen. Außerdem werden Windows 11 und viele der beschriebenen Apps durch automatische Updates laufend aktualisiert. Auch dadurch können sich Aussehen und Funktionsumfang geringfügig ändern. Dies gilt auch für den Microsoft Store.

Viel Spaß und Erfolg mit dem Buch wünscht Ihnen Das Autorenteam & der BILDNER Verlag

## Inhalt

| 1 M | aus, Touchpad, Tastatur und Co                                                                                                |    |
|-----|----------------------------------------------------------------------------------------------------|----|
| 1.1 | <b>So funktionieren Maus und Touchpad</b><br>Die richtige Handhabung der Maus<br>Aktionen mit der Maus<br>Touchpad statt Maus |    |
| 1.2 | Touchscreen und Fingerbedienung                                                                                               | 22 |
| 1.3 | Tastatur                                                                                                    | 23 |
|     | Wichtige Tasten in der Übersicht<br>Bildschirmtastatur                                                                        |    |

| 2 | Der erste Start 2 | 7 |
|---|-------------------|---|
|---|-------------------|---|

| 2.1 | Grundlegende Geräteeinstellungen     |    |
|-----|--------------------------------------|----|
| 2.2 | Anmeldung einrichten                 | 32 |
| 2.3 | Datenschutzeinstellungen             | 34 |
| 2.4 | So erstellen Sie ein Microsoft-Konto | 40 |

Inhalt

| 3 | Di  | e ersten Schritte                                                                                                    | 43            |
|---|-----|----------------------------------------------------------------------------------------------------|---------------|
|   | 3.1 | <b>Starten und Anmelden</b><br>Der Sperrbildschirm<br>Anmeldung mit PIN oder Fingerabdruckerkennung                                                                           |               |
|   | 3.2 | Ihre Bedienoberfläche - der Desktop                                                                                                    | 47            |
|   | 3.3 | Apps starten und wieder beenden<br>So starten Sie eine App<br>Beispiel: Die App Microsoft Edge starten und wieder beenden                                                     | <b>51</b><br> |
|   | 3.4 | So finden Sie sich im Startmenü zurecht<br>Startmenü öffnen<br>Die Bereiche des Startmenüs<br>Alle Apps durchsuchen                                                           | <b>55</b><br> |
|   | 3.5 | Apps suchen                                                                                                    | 60            |
|   | 3.6 | <b>Fenster und Fenstertechniken</b><br>Fenster schließen, Größe ändern<br>Fenstergröße und -position mit der Maus anpassen                                                    | <b>63</b><br> |
|   | 3.7 | So haben Sie mehrere geöffnete Fenster im Griff<br>Zwischen geöffneten Apps wechseln<br>Fenster mit Snap Layouts automatisch anordnen<br>Apps auf mehreren Desktops verwalten |               |
|   | 3.8 | Die Taskleiste näher betrachtet<br>Die Symbole im Infobereich<br>Meldungen im Benachrichtigungscenter verwalten<br>Schneller Zugriff auf häufig benötigte Einstellungen       |               |

| 3.9  | Nachrichtenüberblick mit Widgets                             | .81 |
|------|--------------------------------------------------------------|-----|
| 3.10 | Tätigkeit am Computer beenden                                | .83 |
|      | Was passiert bei Unterbrechungen?                            | 83  |
|      | Den Computer ganz herunterfahren und ausschalten             | 84  |
|      | Windows beim Herunterfahren aktualisieren                    | 85  |
| 3.11 | Häufige Fragen und Tipps                                     | .86 |
|      | Die Taskleiste ist nicht sichtbar                            | 86  |
|      | Fehlende Symbole, z. B. Suche oder Widgets in der Taskleiste | 86  |
|      | Geöffnete Fenster sind plötzlich verschwunden                | 89  |
|      | Eine App reagiert nicht mehr bzw. lässt sich nicht beenden   | 90  |

#### 

| 4.1 | Die Bedienoberfläche                     | 94 |
|-----|------------------------------------------|----|
| 4.2 | Text schreiben und korrigieren           | 97 |
|     | Text eingeben                            |    |
|     | Text nachträglich korrigieren            |    |
|     | Text markieren                           |    |
|     | Markierten Text löschen oder korrigieren |    |
|     | Textstellen verschieben und kopieren     |    |
| 4.3 | Textgestaltung                           |    |
|     | Absätze ausrichten                       |    |
|     | Schriftbild gestalten                    |    |
| 4.4 | Text speichern und drucken               |    |
|     | Text speichern                           |    |
|     | Text drucken                             |    |

| <b>5</b> I | E-Mail & Kontakte                                             |     |
|------------|---------------------------------------------------------------|-----|
| 5 1        | Das neue Outlook für Windows                                  | 120 |
| 5.1        | Outlook für Windows berunterladen                             | 120 |
|            | F-Mail-Konto einrichten                                       | 127 |
|            | Bedienoberfläche                                              |     |
|            | Funktion der E-Mail-Ordner                                    |     |
|            | E-Mails lesen                                                 |     |
|            | E-Mail löschen                                                |     |
|            | E-Mail drucken                                                |     |
|            | Posteingang mit Relevanz                                      |     |
|            | Eine E-Mail schreiben und verschicken                         |     |
|            | Eine Antwort verfassen                                        |     |
|            | E-Mail weiterleiten                                           |     |
|            | Wurde meine E-Mail versandt?                                  |     |
|            | Unterhaltungsansicht verwenden oder lieber nicht?             |     |
|            | Versand und Empfang von Fotos und anderer Dateien             | 140 |
|            | Was tun, wenn Sie eine Anlage erhalten?                       | 144 |
| 5.2        | Tipps und Problemlösungen                                     | 147 |
|            | E-Mail finden                                                 |     |
|            | E-Mail nicht erhalten                                         |     |
|            | Versehentlich gelöschte E-Mail wieder im Posteingang anzeigen | 149 |
| 5.3        | E-Mail-Adresse und Kontaktdaten speichern                     | 150 |
|            | Benutzeroberfläche                                            |     |
|            | Neuen Kontakt speichern                                       |     |
|            | Informationen zu einem Kontakt anzeigen                       |     |
|            | Kontakt bearbeiten oder löschen                               | 154 |
| 5.4        | Hintergründe und Designs                                      | 155 |

| 6 | Pa  | assen Sie Windows an Ihre Bedürfnisse an                                                                                                    | 157                                           |
|---|-----|----------------------------------------------------------------------------------------------------|-----------------------------------------------|
|   | 6.1 | Das Startmenü aufräumen<br>Entfernen Sie überflüssige Apps aus dem Startmenü<br>Apps im Startmenü anheften<br>Reihenfolge der angehefteten Apps ändern                                                                                                    | <b>158</b><br>                                |
|   | 6.2 | Noch mehr Möglichkeiten zum schnellen Starten von Apps<br>Apps an die Taskleiste anheften<br>Apps über Symbole auf dem Desktop starten                                                                                                    | <b>162</b><br>162<br>                         |
|   | 6.3 | Die Systemeinstellungen von Windows<br>Einstellungen öffnen<br>Eine bestimmte Einstellung suchen<br>So finden Sie sich in den Einstellungen zurecht<br>Einzelne Einstellungen ändern                                                                               | <b>166</b><br>166<br>167<br>168<br>168<br>169 |
|   | 6.4 | Hintergrundbilder und Farben<br>Ein anderes Design wählen<br>Ihr Lieblingsfoto als Hintergrund auf dem Desktop<br>Heller oder dunkler Farbmodus und eigene Farben<br>Hintergrund und weitere Einstellungen des Sperrbildschirms                                    | <b>171</b><br>                                |
|   | 6.5 | Anzeige, Text und Mauszeiger vergrößern<br>Inhalte von Apps vergrößern (Zoom)<br>Die gesamte Bildschirmanzeige skalieren<br>Textgröße ändern<br>Mauszeiger vergrößern<br>Einfügemarke besser sichtbar machen<br>Die Maus auf Bedienung durch Linkshänder umstellen | <b>181</b> 181 182 183 183 184 185 186        |

| 6.6 | Barrierefreies Arbeiten am PC                       |  |
|-----|-----------------------------------------------------|--|
|     | Schnelles Einschalten über die Schnelleinstellungen |  |
|     | So nutzen Sie die Bildschirmlupe                    |  |
|     | Die Sprachausgabe verwenden                         |  |
|     | Gerät mit der Spracherkennung steuern               |  |
|     | Farbfilter                                          |  |
|     | Die Einrastfunktion der Tastatur                    |  |

## 7 Im Internet surfen ...... 193

| 7.1 | Edge starten und einrichten                  |     |
|-----|----------------------------------------------|-----|
|     | Erste Schritte beim Start von Microsoft-Edge |     |
|     | Privatsphären-Einstellung                    |     |
| 7.2 | Microsoft Edge kurz vorgestellt              |     |
|     | Aussehen der Startseite festlegen            |     |
| 7.3 | Webseite anzeigen                            | 201 |
|     | Webadresse eingeben                          |     |
|     | Cookies, Werbung und Datenschutz             |     |
|     | Links verwenden                              |     |
|     | Zur vorherigen Seite navigieren              |     |
|     | Nach Informationen suchen                    |     |
| 7.4 | Fragen stellen, statt suchen                 | 214 |
|     | Copilot starten                              |     |
|     | Frage eingeben                               |     |
|     | Anschlussfrage stellen                       |     |
|     | Neues Gespräch beginnen                      |     |
|     | Text kopieren                                |     |

|                   | Anmeldung bei Copilot                                                                                                    |                                                   |
|-------------------|----------------------------------------------------------------------------------------------------|---------------------------------------------------|
|                   | Bilder erschaffen lassen                                                                                                    |                                                   |
|                   | Fragen zu Browserinhalten stellen                                                                                                    | 219                                               |
| 7.5               | Clever surfen mit Tabs (Registerkarten)                                                                                                    | 221                                               |
|                   | Neuen Tab öffnen und schließen                                                                                                    |                                                   |
|                   | Suchergebnisse auf mehreren Tabs anzeigen                                                                                                    |                                                   |
| 7.6               | Wichtige Seiten speichern und schnell anzeigen                                                                                                    | 224                                               |
|                   | Direktlinks verwenden                                                                                                    |                                                   |
|                   | Favoritenleiste füllen                                                                                                    |                                                   |
|                   | Alle offenen Register in Favoriten speichern                                                                                                    |                                                   |
|                   | 5                                                                                                    |                                                   |
| 7.7               | Webseiten in Sammlungen speichern                                                                                                    | 230                                               |
| 7.7<br>7.8        | Webseiten in Sammlungen speichern<br>Webseiten leichter lesen                                                                                                    | 230                                               |
| 7.7<br>7.8        | Webseiten in Sammlungen speichern<br>Webseiten leichter lesen<br>Anzeige vergrößern                                                                                                    |                                                   |
| 7.7<br>7.8        | Webseiten in Sammlungen speichern         Webseiten leichter lesen         Anzeige vergrößern         Störende Elemente ausblenden                                                                                                    | <b>230</b><br>233<br>233<br>234                   |
| 7.7<br>7.8<br>7.9 | Webseiten in Sammlungen speichern         Webseiten leichter lesen         Anzeige vergrößern         Störende Elemente ausblenden         Häufige Fragen und Tipps                                                                                                    |                                                   |
| 7.7<br>7.8<br>7.9 | Webseiten in Sammlungen speichern         Webseiten leichter lesen         Anzeige vergrößern         Störende Elemente ausblenden         Häufige Fragen und Tipps         Besuchte Webseite wiederfinden                                                                                                    | <b>230 233</b> 233 234 <b>236</b> 236             |
| 7.7<br>7.8<br>7.9 | Webseiten in Sammlungen speichern         Webseiten leichter lesen         Anzeige vergrößern         Störende Elemente ausblenden         Häufige Fragen und Tipps         Besuchte Webseite wiederfinden         Information auf einer Seite finden                                                                                                    | <b>230 233</b> 233 234 <b>236</b> 236 238         |
| 7.7<br>7.8<br>7.9 | Webseiten in Sammlungen speichern         Webseiten leichter lesen         Anzeige vergrößern         Störende Elemente ausblenden         Häufige Fragen und Tipps         Besuchte Webseite wiederfinden         Information auf einer Seite finden         Tipp: Mediatheken verschiedener Fernsehsender nutzen                                            | <b>230 233</b> 233 234 <b>236</b> 236 238 239     |
| 7.7<br>7.8<br>7.9 | Webseiten in Sammlungen speichern         Webseiten leichter lesen         Anzeige vergrößern         Störende Elemente ausblenden         Häufige Fragen und Tipps         Besuchte Webseite wiederfinden         Information auf einer Seite finden         Tipp: Mediatheken verschiedener Fernsehsender nutzen         Die Webseite wurde nicht gefunden? | <b>230 233</b> 233 234 <b>236</b> 236 238 239 240 |

Inhalt

| 8 | aten speichern und verwalten                                          |     |
|---|-----------------------------------------------------------------------|-----|
| 8 | Grundbegriffe                                                         | 246 |
| 8 | So gehen Sie beim Speichern vor                                       | 248 |
|   | Im Standardordner speichern                                           |     |
|   | Beim Speichern einen Ordner anlegen                                   |     |
|   | Speicherort in der Navigationsleiste auswählen                        |     |
|   | Beim Beenden speichern                                                | 259 |
| 8 | Dateien öffnen                                                        | 260 |
| 8 | Der Datei-Explorer                                                    | 262 |
|   | Den Explorer starten                                                  |     |
|   | Die Elemente des Explorer-Fensters                                    |     |
|   | Die Befehlsleiste des Datei-Explorers                                 |     |
|   | Symbolansichten im Inhaltsbereich                                     |     |
|   | Ordnerinhalte sortieren                                               |     |
| 8 | Inhalte von Ordnern und Laufwerken anzeigen                           | 267 |
|   | Navigation über die Adressleiste                                      |     |
|   | Auf externe Speichermedien zugreifen                                  |     |
|   | Gleichzeitig geöffnete Ordner in Registerkarten verwalten             | 273 |
| 8 | Dateien im Explorer öffnen                                            | 275 |
| 8 | Dateien und Ordner verwalten                                          | 278 |
|   | Neuen Ordner anlegen                                                  |     |
|   | Ordner und Dateien umbenennen                                         |     |
|   | Dateinamenerweiterungen ein- und ausblenden                           |     |
|   | Elemente markieren                                                    |     |
|   | Dateien und Ordner über die Zwischenablage verschieben oder kopieren. |     |

|      | Elemente mit der Maus verschieben                           |  |
|------|-------------------------------------------------------------|--|
|      | Mögliche Konflikte und Fehler beim Kopieren und Verschieben |  |
|      | Nicht mehr benötigte Dateien entfernen                      |  |
|      | Gelöschte Elemente aus dem Papierkorb wiederherstellen      |  |
|      | Eine Aktion rückgängig machen                               |  |
|      | So nutzen Sie den Schnellzugriff                            |  |
| 8.8  | Nach Dateien und Ordnern suchen                             |  |
|      | Im Datei-Explorer suchen                                    |  |
|      | Über das Suchfeld der Taskleiste suchen                     |  |
| 8.9  | Der Cloudspeicher OneDrive                                  |  |
|      | Inhalte von OneDrive anzeigen                               |  |
|      | OneDrive Inhalte im Browser anzeigen                        |  |
|      | Dateien im Browser öffnen                                   |  |
|      | Dateien und Ordner für andere Personen freigeben            |  |
|      | Vertrauliche Daten im persönlichen Tresor verwalten         |  |
| 8.10 | Sichern Sie wichtige Daten!                                 |  |
|      | Auf eine externe Festplatte sichern                         |  |
|      | OneDrive als Sicherungslaufwerk einrichten                  |  |
| 8.11 | Häufige Fragen und Tipps                                    |  |
|      | Navigationsleiste und andere Elemente des Datei-Explorers   |  |
|      | Standardaktion für externe Speicher ändern                  |  |
|      | Persönlichen Ordner wieder an Schnellzugriff anheften       |  |
|      |                                                             |  |

Inhalt

| 9 | Fo  | otos verwalten und bearbeiten                                                                                                    |                                                             |
|---|-----|----------------------------------------------------------------------------------------------------|-------------------------------------------------------------|
|   | 9.1 | Fotos von Kamera oder Handy übertragen<br>Die Windows-Fotoanzeige zeigt Ihre Bilder an<br>So übertragen Sie Ihre Fotos                                                                                                    | <b></b>                                                     |
|   | 9.2 | So finden Sie sich in der Fotoanzeige zurecht<br>Anzeige steuern<br>Ordner hinzufügen                                                                                                    |                                                             |
|   | 9.3 | Fotos und Videos betrachten<br>Die Einzelbildansicht der Windows-Fotoanzeige<br>Bilder löschen oder als Lieblingsfotos kennzeichnen<br>Fotos direkt vergleichen<br>Foto drucken<br>Informationen zum Foto anzeigen<br>Videos abspielen                               | <b>330</b><br>330<br>333<br>333<br>335<br>335<br>336<br>337 |
|   | 9.4 | Fotos in der Übersicht verwalten<br>Bilder markieren<br>Markierte Fotos löschen<br>Fotos in einen anderen Ordner verschieben oder kopieren<br>Fotos suchen                                                                                                    | <b>338</b><br>                                              |
|   | 9.5 | Fotos bearbeiten<br>Bearbeitungsmöglichkeiten anzeigen<br>Zurücksetzen, Änderungen speichern oder verwerfen<br>Fotos zuschneiden und ausrichten<br>Automatische Korrekturen und Filter<br>Bildbereiche korrigieren<br>Fotos mit Microsoft Designer und KI bearbeiten | <b>341</b><br>                                              |

| 10 W | ichtige Einstellungen für Ihren Computer                           |     |
|------|--------------------------------------------------------------------|-----|
|      |                                                                    |     |
| 10.1 | Einstellungen Ihres Benutzerkontos ändern                          | 352 |
|      | Ein Profilbild hinzufügen                                          |     |
|      | Microsoft-Konto verwalten und Sicherheitsinformationen hinterlegen |     |
|      | Anmeldeoptionen                                                    |     |
|      | Anmeldung per Fingerabdruckerkennung einrichten                    |     |
| 10.2 | Die Sicherheitseinstellungen Ihres Computers                       | 359 |
|      | So schützen Sie Ihr Gerät vor Schadprogrammen (Computerviren)      |     |
|      | Die Windows Firewall                                               |     |
|      | Sicherheitseinstellungen beim Surfen im Web                        |     |
|      | Weitere Optionen der Windows-Sicherheit                            |     |
|      | Achten Sie auf die Benutzerkontensteuerung                         |     |
| 10.3 | So schützen Sie Ihre persönlichen Daten                            |     |
|      | Allgemeine Datenschutzeinstellungen                                |     |
|      | Welche Informationen darf Windows nutzen?                          |     |
|      | Zugriff auf Ihren Standort                                         |     |
| 10.4 | Apps installieren und entfernen                                    |     |
|      | Apps aus dem Microsoft Store beziehen                              |     |
|      | Apps aus dem Store deinstallieren bzw. erneut installieren         |     |
|      | Apps aus dem Internet herunterladen und installieren               |     |
|      | Nicht mehr benötigte Apps vom Gerät entfernen                      |     |
| 10.5 | Drucker und Bluetooth Geräte                                       |     |
|      | Drucker anschließen                                                |     |
|      | Installierte Drucker anzeigen                                      |     |
|      | Druckerprobleme beheben                                            |     |
|      | Bluetooth Geräte verbinden                                         |     |

| 10.6   | Den PC unterwegs mit einem WLAN verbinden                 |     |
|--------|-----------------------------------------------------------|-----|
| 10.7   | Sorgen Sie mit Updates dafür, dass Windows aktuell bleibt |     |
| 10.8   | Probleme suchen und beheben lassen                        |     |
| Tasten | kombinationen                                             | 399 |
| Glossa | ۱۳                                                        | 401 |
| Index  |                                                           | 410 |

## Maus, Touchpad, Tastatur und Co.

## Sie lernen...

- den Umgang mit Maus und Touchpad
- die wichtigsten Tasten der Computertastatur
- wie Sie mit einem Touchscreen umgehen und die Bildschirmtastatur verwenden

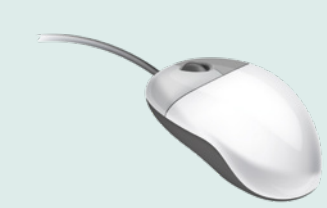

Falls Sie Linkshänder/in sind, lesen Sie in Kapitel 6 auf Seite 186, wie Sie die Funktion der beiden Maustasten vertauschen können.

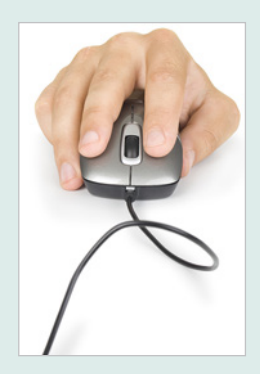

## 1.1 So funktionieren Maus und Touchpad

## Die richtige Handhabung der Maus

Die Maus ist ein kleines rundliches Gerät, das alle Bewegungen, die Sie damit auf einer festen Unterlage, z. B. Tischplatte, ausführen an einen Zeiger auf dem Bildschirm, den Mauszeiger >, überträgt. Die meisten Mäuse kommunizieren per Funk mit dem Computer, der dazugehörige Empfänger ist unter der Bezeichnung Bluetooth bereits im Gerät integriert. Manche Mäuse sind aber auch mit einem Kabel angeschlossen.

Eine Computermaus hat mindestens zwei Tasten und in der Mitte dazwischen ein Rädchen.

Legen Sie die rechte Handfläche (Rechtshänder) so auf die Maus, dass der Zeigefinger auf der linken und der Mittelfinger auf der rechten Taste zu liegen kommt. Mit den übrigen Fingern halten Sie die Maus seitlich.

Rücken Sie sich die Maus zurecht. Sie sollte sich in Griffweite und für Rechtshänder rechts neben dem PC befinden. Achten Sie auch darauf, dass für Bewegungen ausreichend Platz auf dem Schreibtisch zur Verfügung steht. Befindet sich die Maus an der falschen Stelle, dann heben Sie sie einfach hoch und setzen sie an der richtigen Stelle wieder ab.

**Tipp:** Lassen Sie während der Arbeit, wenn möglich, den Zeigefinger auf der linken Maustaste liegen. So können Sie die Maus blind bedienen und sich besser auf den Bildschirm konzentrieren.

## **Aktionen mit der Maus**

#### Zeigen

Bewegen Sie den Mauszeiger, bis er sich über einem Symbol befindet; in vielen Fällen erscheint ein kurzer Infotext zum Symbol.

#### Klicken (linke Maustaste)

Zum Ausführen von Befehlen, z. B. Starten einer App, zeigen Sie auf das Symbol und drücken 1x kurz die linke Maustaste. Beispiel: Microsoft Edge zum Surfen im Internet starten.

## Doppelklicken (linke Maustaste)

In manchen Fällen, beispielsweise zum Öffnen von Ordnern oder Dateien, benötigen Sie einen Doppelklick.

Zeigen Sie auf das Element und drücken Sie 2x kurz hintereinander die linke Maustaste. Achtung - die Maus zwischen den beiden Klicks nicht bewegen! Beispiel: Den Ordner Eigene Aufnahmen öffnen und die enthaltenen Fotos anzeigen.

## Element verschieben oder ziehen

Zeigen Sie auf das Element, das Sie verschieben möchten. Drücken Sie dann die linke Maustaste und halten Sie die Taste gedrückt, während Sie gleichzeitig die Maus bewegen. Auf dem Bildschirm wandert das Element mit dem Mauszeiger mit. Lassen Sie die Taste erst los, wenn sich das Element an der gewünschten Stelle befindet.

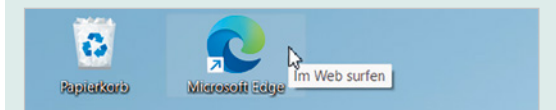

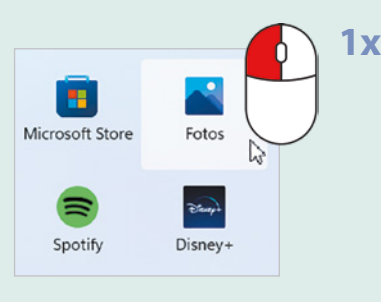

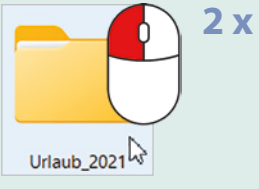

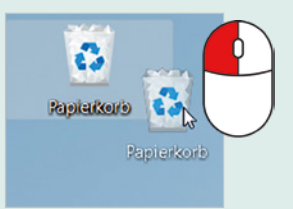

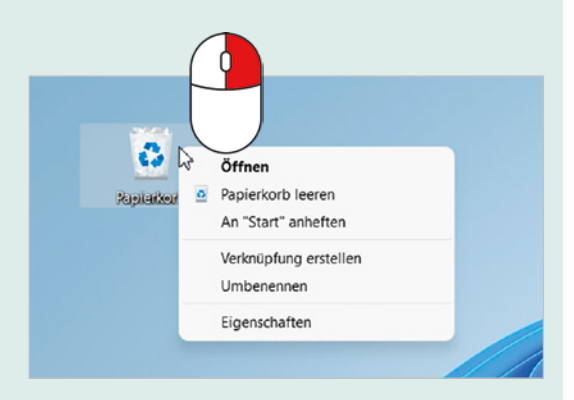

## **Rechte Maustaste (Rechtsklick)**

Mit der rechten Maustaste erhalten Sie Befehle zum angeklickten Element, diese bezeichnet man auch als Kontextmenü.

Drücken Sie 1x kurz die rechte Maustaste, als Beispiel im Bild links: Die Befehle zum Papierkorb anzeigen.

Achtung: Zur Ausführung eines Befehls müssen Sie wieder die linke Maustaste betätigen.

## Bildschirmausschnitt verschieben (Scrollen)

Häufig kann der Inhalt nicht vollständig angezeigt werden, dann müssen Sie den sichtbaren Bildschirmausschnitt nach oben oder unten bzw. nach rechts oder links verschieben, dies bezeichnet man als Scrollen.

Teigen Sie in den betreffenden Bereich und drehen Sie das Mausrädchen.

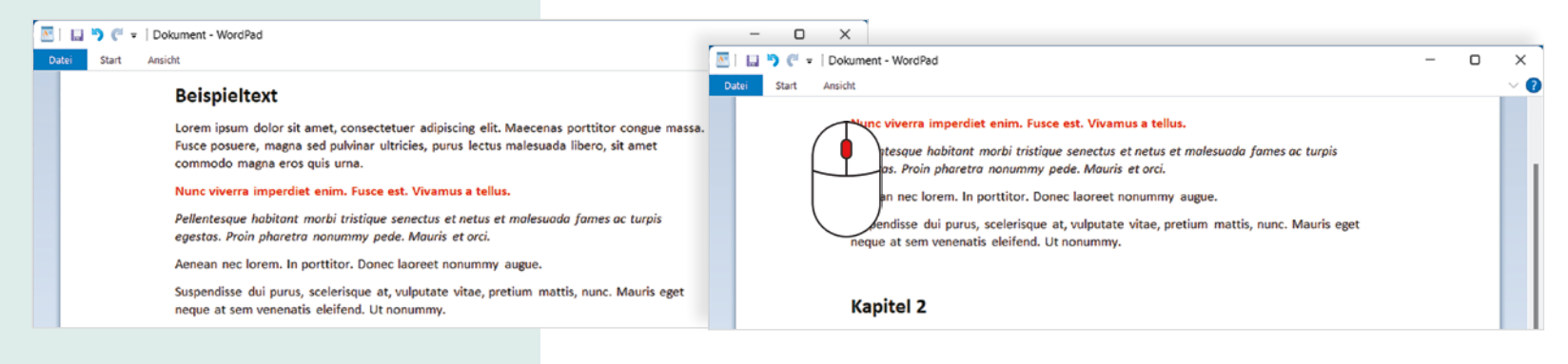

#### **Touchpad statt Maus**

Ein Laptop oder Notebook kann zusätzlich oder anstelle einer Maus mit einem Touchpad bedient werden. Das Touchpad besteht aus einer berührungsempfindlichen Fläche und befindet sich unterhalb der Laptop-Tastatur. In das Touchpad integriert sind meist zwei Tasten, die Sie wie die linke und rechte Maustaste verwenden (siehe Maus). Die Bedienung ist ähnlich der Maus. Moderne Multi-Touchpads unterstützen auch Fingergesten, beispielsweise wischen (siehe nächste Seite).

- Wenn Sie mit dem Zeigefinger leicht über die Fläche **1** streichen, dann wandert auf dem Bildschirm der Mauszeiger mit.
- Klicken: Tippen Sie einmal leicht auf die Fläche 1 oder drücken Sie die linke Taste 2.
- Doppelklick: Tippen Sie zweimal kurz hintereinander oder drücken Sie zweimal die linke Taste 2.
- Rechtsklick: Drücken Sie die rechte Taste 3.
- Element verschieben, ziehen: Drücken Sie die linke Taste 2 und halten Sie die Taste gedrückt, gleichzeitig streichen Sie mit dem Finger über die Touchpad-Fläche 1 (siehe Maus).
- Scrollen: Ziehen Sie mit zwei Fingern nach oben oder unten. Manchmal finden Sie auch auf dem Touchpad zusätzlich rechts einen vertikalen Scrollbalken zum Verschieben des Bildschirmausschnitts. Falls beides nicht funktionieren sollte, müssen Sie den Scrollbalken am rechten Rand des jeweiligen Fensters verschieben.

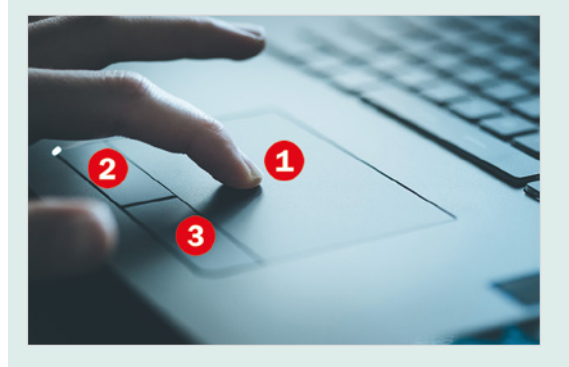

Falls das Touchpad Ihres PCs keine gesonderten Tasten aufweist, tippen Sie stattdessen einfach in die linke bzw. rechte untere Ecke.

**Tipp:** Wenn Ihnen bei längerem Arbeiten am Computer die Bedienung des Touchpads zu umständlich oder zu langsam erscheint, dann schließen Sie einfach zusätzlich eine Maus an.

## 1.2 Touchscreen und Fingerbedienung

Als Touchscreen bezeichnet man einen berührungsempfindlichen Bildschirm, mit dem Tablet-PCs und einige Laptops ausgestattet sind. Anstelle von Maus und Tastatur erfolgt dann die Bedienung des Computers durch Antippen und Wischbewegungen mit dem Finger direkt auf den Bildschirm. Die wichtigsten Gesten:

## Antippen

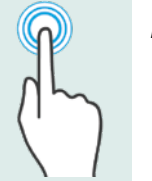

Zum Ausführen eines Befehls oder Starten einer App tippen Sie auf dem Bildschirm mit dem Zeigefinger leicht auf diese Stelle. Dies entspricht dem einfachen Klicken mit der linken Maustaste.

## Rechtsklick

Berühren Sie auf das Element und halten Sie den Finger einige Sekunden gedrückt.

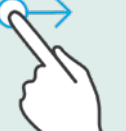

- Blättern
- Mit einer Wischbewegung von der Bildschirmmitte nach oben oder unten bzw. nach rechts oder links verschieben Sie den Bildschirmausschnitt (scrollen).

## Zoom

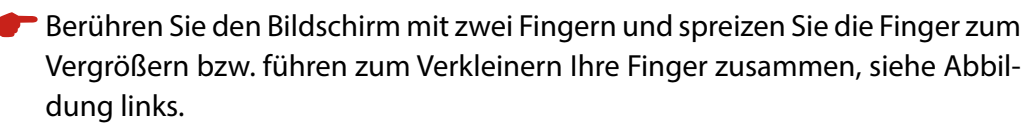

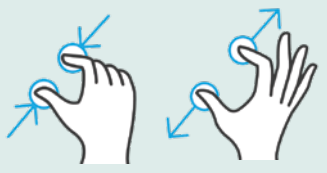

## 1.3 Tastatur

Eine Tastatur ist bei einem Laptop bereits im Gerät integriert, kann aber auch zusätzlich separat angeschlossen werden. Je nach Größe kann noch ein zusätzlicher Ziffernblock vorhanden sein. Die Anordnung der übrigen Tasten ist immer gleich.

## Wichtige Tasten in der Übersicht

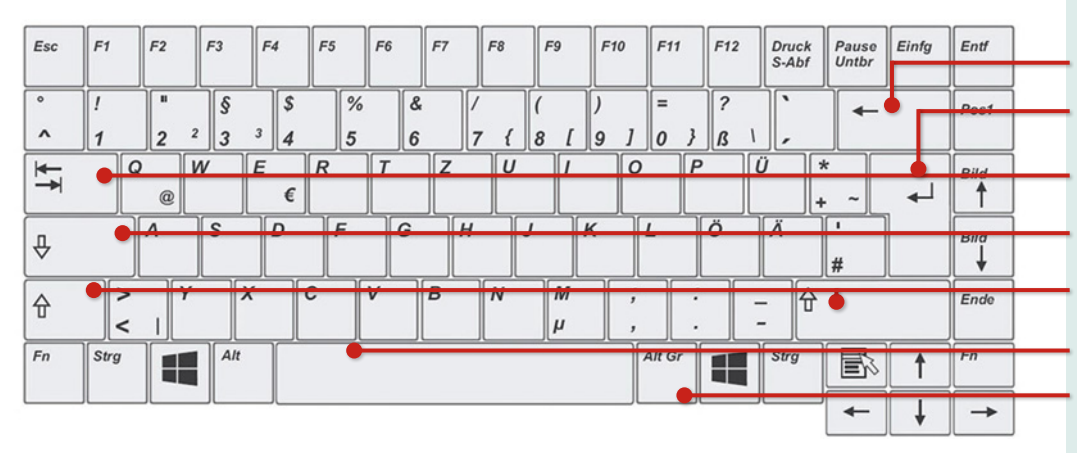

Großbuchstaben

Drücken Sie zuerst eine der **Umschalt**-Tasten und halten Sie diese gedrückt, während Sie einen Buchstaben tippen. Dann lassen Sie die Tasten wieder los.

## Sonderzeichen (z. B. ! % ?)

Ausrufezeichen, Prozentzeichen und andere Sonderzeichen finden Sie als zweites Zeichen auf den Tasten der Zahlenreihe. Zur Eingabe dieser Zeichen benötigen Sie genau wie für Großbuchstaben die **Umschalt**-Taste.

Korrekturtaste (Rückschritt-Taste) Neuer Absatz / Neue Zeile Tabulatortaste Feststelltaste Umschalt-Taste (Großschreibung) links Umschalt-Taste (Großschreibung) rechts Leer-Taste (Wortzwischenraum) Drittbelegung eingeben

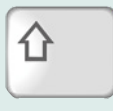

Die Umschalt-Taste wird manchmal auch als Shift-Taste bezeichnet

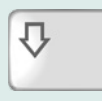

Die Eingabetaste wird auch als Enter- oder Return-Taste bezeichnet.

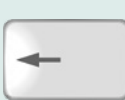

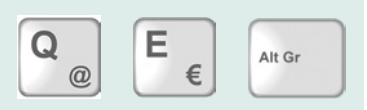

#### Achtung Feststelltaste!

Die **Feststelltaste** schaltet um auf dauerhafte Großschreibung und Sie erzeugen dieses bEISPIEL. Meist wird die Feststelltaste versehentlich aktiviert, zum Ausschalten drücken Sie einfach nochmals die Feststelltaste. Die aktivierte Feststelltaste ist auch an einer Kontrollleuchte der Tastatur zu erkennen.

#### Eine neue Zeile beginnen

Schreibprogramme berücksichtigen automatisch das Ende einer Zeile. Sobald während des Schreibens ein Wort nicht mehr in die Zeile passt, wandert dieses Wort automatisch an den Beginn der nächsten Zeile. Sie können also die Zeilenschaltung beruhigt Ihrem Schreibprogramm überlassen.

- Wenn Sie trotzdem eine neue Zeile beginnen möchten, beispielsweise nach einer Überschrift, dann betätigen Sie die Eingabetaste. Damit beenden Sie gleichzeitig den Absatz.
- Neben der Texteingabe dient die Eingabetaste auch dazu, einen markierten Befehl auszuführen.

#### Buchstaben löschen

Wenn Sie sich während der Eingabe vertippt haben, dann drücken Sie die **Korrektur**- oder **Rückschritt**-Taste (engl. Backspace), um das zuletzt eingegebene oder mehrere Zeichen wieder zu löschen.

## Noch mehr Sonderzeichen

Das Eurozeichen € und das @-Zeichen, das Sie wahrscheinlich als Bestandteil von E-Mail-Adressen kennen, befinden sich auf den Tasten E und Q. Zur Eingabe dieser Zeichen benötigen Sie zusätzlich die **Alt Gr** Taste. Halten Sie diese Taste gedrückt, während Sie auf die Buchstaben-Taste E oder Q tippen.

## Größere Abstände zwischen Wörtern im Text

Die **Tabulator**-Taste (kurz: **Tab**-Taste) erzeugt größere Abstände, z. B. zwischen Wörtern. Jeder Tastendruck bewegt die Einfügemarke um 1,25 cm nach rechts.

## Tastenkombinationen

Viele Befehle lassen sich über Tastenkombinationen schneller ausführen. Diese Kombinationen bestehen meist aus einem Buchstaben in Verbindung mit der Strg-, der Alt- oder der Windows-Taste **•**.

## So geben Sie eine Tastenkombination ein, Beispiel 🄳 und E:

Drücken Sie die Windows-Taste 🔳 und halten Sie die Taste gedrückt, während Sie kurz die zweite Taste **E** drücken. Dann lassen Sie beide Tasten los.

**Tipp:** Auf einer Laptop-Tastatur befindet sich noch die **Fn** (Funktions) Taste. Mit dieser Taste zusammen mit einer zweiten Taste können Sie zusätzliche Funktionen mit der Tastatur ausführen, zum Beispiel Bildschirm-Helligkeit oder Lautstärke regeln. Allerdings ist die Belegung der Tasten je Hersteller unterschiedlich.

## Bildschirmtastatur

Einige PCs mit Touchscreen, zum Beispiel Tablet-PCs, besitzen keine integrierte Tastatur. In diesem Fall verwenden Sie die Bildschirm-Tastatur. Diese wird meist automatisch eingeblendet, sobald Sie in ein Eingabefeld tippen, zum Beispiel wenn die Eingabe eines Kennwortes erforderlich ist. Zudem ist in der rechten unteren

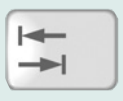

Eine Übersicht über nützliche Tastenkombinationen finden Sie am Ende dieses Buches.

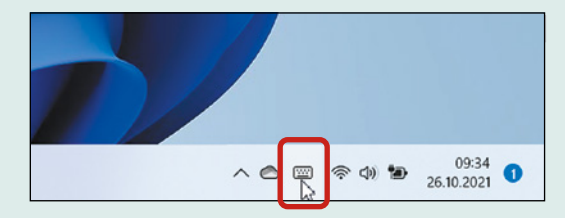

Ecke des Bildschirms ein kleines Tastatursymbol a sichtbar, das Sie nur antippen brauchen, um die Tastatur einzublenden.

 Auf den ersten Blick fehlen der Bildschirmtastatur die Zahlen. Zum Einblenden von Zahlen und Sonderzeichen anstelle der Buchstaben, betätigen Sie die Taste &123

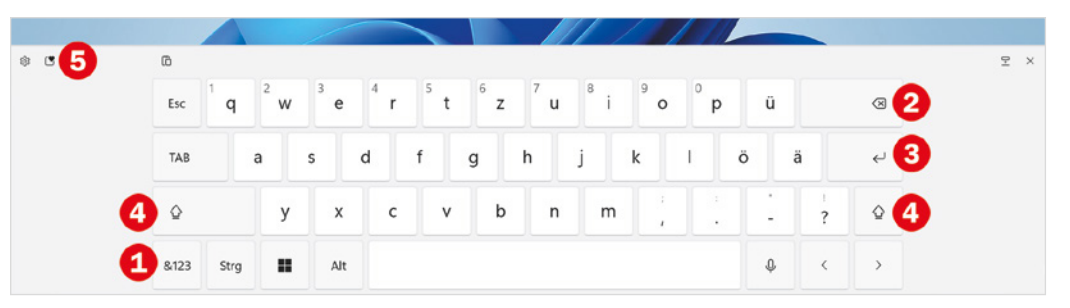

- Wie auf jeder Tastatur finden Sie auch hier eine Korrekturtaste 2, die Eingabetaste 3 und zwei Tasten zur Eingabe von Großbuchstaben 4 (Umschalt-oder Shift-Taste).
- Mit dieser Taste **5** können Sie kleine Bilder und Symbole wie im Bild unten einfügen.

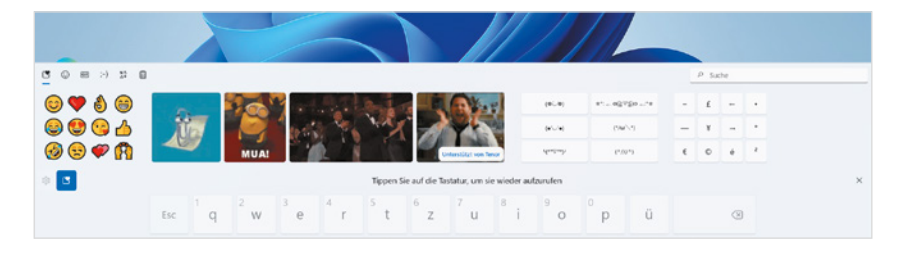

## **Der erste Start**

## Sie lernen...

2

- welche Einstellungen Sie beim ersten Start von Windows vornehmen müssen
- wie Sie ein Microsoft-Konto einrichten

## Was Sie bereits wissen sollten...

Umgang mit Maus, Touchpad oder Touchscreen

Die folgenden Einstellungen müssen nur beim ersten Mal vorgenommen werden. Falls dies bereits geschehen ist, können Sie also dieses Kapitel beruhigt übergehen.

Info: Ähnlich der Kontonummer bzw. IBAN und PIN eines Bankkontos besteht ein Microsoft-Konto aus einer eindeutigen E-Mail Adresse und dem dazugehörigen Kennwort, mit dem Sie Zugriff auf Ihr Konto erhalten.

Aus Sicherheitsgründen verwenden Sie jedoch zur Anmeldung am PC eine PIN, die Sie während der Einrichtung vereinbaren.

## Grundeinstellungen beim ersten Start

Beim Kauf eines neuen Computers befindet sich Windows 11 in den allermeisten Fällen bereits auf dem Gerät. Allerdings sind noch einige persönliche Einstellungen und Anpassungen nötig; diese werden automatisch angefordert, nachdem Sie den Computer zum ersten Mal eingeschaltet haben.

## Haben Sie ein Microsoft-Konto?

## Was ist ein Microsoft-Konto und wozu wird es benötigt?

Im Verlauf der Ersteinrichtung Ihres PCs werden Sie unter anderem aufgefordert, sich mit einem Microsoft-Konto anzumelden. Ein Microsoft-Konto kann kostenlos bei Microsoft registriert werden und besteht aus einer E-Mail Adresse und dem dazugehörigen Kennwort. Es berechtigt unter anderem zur Nutzung verschiedener Microsoft-Dienste, z. B. eines kostenlosen Speichers in der Cloud oder Beziehen von Apps im Microsoft-Store.

Vielleicht haben Sie bereits ein Microsoft-Konto?

- Wenn Sie bereits Windows 10 auf einem anderen Gerät genutzt haben, dann verfügen Sie auch über ein Microsoft-Konto und können dieses verwenden.
- Besitzen Sie eine E-Mail-Adresse? Wenn diese eine der folgenden Endungen aufweist, dann handelt es sich um ein Microsoft-Konto: @hotmail.de; @hotmail.com; @live.de; @outlook.de oder @outlook.com.
- Haben Sie noch kein Microsoft-Konto, dann erstellen Sie ein solches Konto während des Einrichtungsvorgangs. Dazu sind nur wenige Schritte erforderlich, die genaue Vorgehensweise finden Sie ab Seite 40.

## 2.1 Grundlegende Geräteeinstellungen

#### Land und Tastaturlayout

Wenn noch nichts anderes festgelegt wurde, erscheint im ersten Schritt die Frage nach Ihrem Land oder der Region. Ist das Land bereits richtig ausgewählt, im Bild unten *Deutschland* (1), dann klicken Sie zur Bestätigung auf *Ja* (2). Andernfalls müssen Sie Ihr Land zuerst in der Liste anklicken, bevor Sie auf *Ja* klicken. **Tipp:** Wenn Sie sich die Einstellungen zum Einrichten vorlesen lassen möchten, dann klicken oder tippen Sie dazu rechts unten auf dieses Symbol (3). Das Symbol rechts daneben regelt die Lautstärke.

|     | lst dies das korrekte Land oder die<br>korrekte Region? |                     | 3<br>℃ <10)                                                                                   |
|-----|---------------------------------------------------------|---------------------|-----------------------------------------------------------------------------------------------|
|     | Costa Rica                                              |                     |                                                                                               |
|     | Côte d'Ivoire                                           |                     | lst dies das richtige Tastaturlayout oder<br>die richtige Eingabemethode?                     |
| -un | Curaçao                                                 |                     | Wenn Sie auch ein anderes Tastaturlayout verwenden, können Sie es als<br>nächstes hinzufügen. |
|     | Dänemark                                                |                     | Deutsch                                                                                       |
|     | Deutschland                                             |                     | Deutsch (IBM)                                                                                 |
|     | Dominica                                                |                     | Deutsch (Schweiz)                                                                             |
|     | Dominikanische Republik                                 |                     | Albanisch                                                                                     |
|     | Dschibuti                                               | And an other states | Aserbaidschanisch (Lateinisch)                                                                |
|     |                                                         |                     | Aserbaidschanisch (Standard)                                                                  |
|     | a                                                       |                     | Belgisch (Komma)                                                                              |
|     | <b>3</b> % 00                                           |                     | la s                                                                                          |

**Hinweis**: Anschließend bietet Windows das Hinzufügen eines zweiten Tastaturlayouts an. Dies ist im Normalfall nicht erforderlich, klicken Sie auf *Überspringen*.

**Info**: Für spätere Anmeldungen am PC ist eine Internetverbindung nicht zwingend erforderlich.

Das Tastaturlayout und damit die Anordnung der Tasten ist länderabhängig, daher dürfte im nächsten Schritt *Deutsch* als Tastaturlayout bereits richtig ausgewählt sein und Sie brauchen nur noch auf *Ja* klicken (Bild auf der vorherigen Seite).

#### Internetverbindung herstellen

Windows erfordert eine Anmeldung mit einem Microsoft-Konto. Da es sich hierbei um ein Online-Konto handelt, ist während ersten Anmeldung eine Internetverbindung erforderlich, diese stellen Sie im nächsten Schritt her.

Klicken Sie in der Liste der verfügbaren Netzwerke auf Ihr WLAN und anschließend auf Verbinden. Geben Sie danach den dazugehörigen Netzwerksicherheitsschlüssel bzw. das Kennwort Ihres WLAN ein und klicken Sie auf Weiter. Die Verbindung wird geprüft und wenn das Kennwort korrekt war, sind Sie jetzt mit dem Internet verbunden. Klicken Sie auf Weiter.

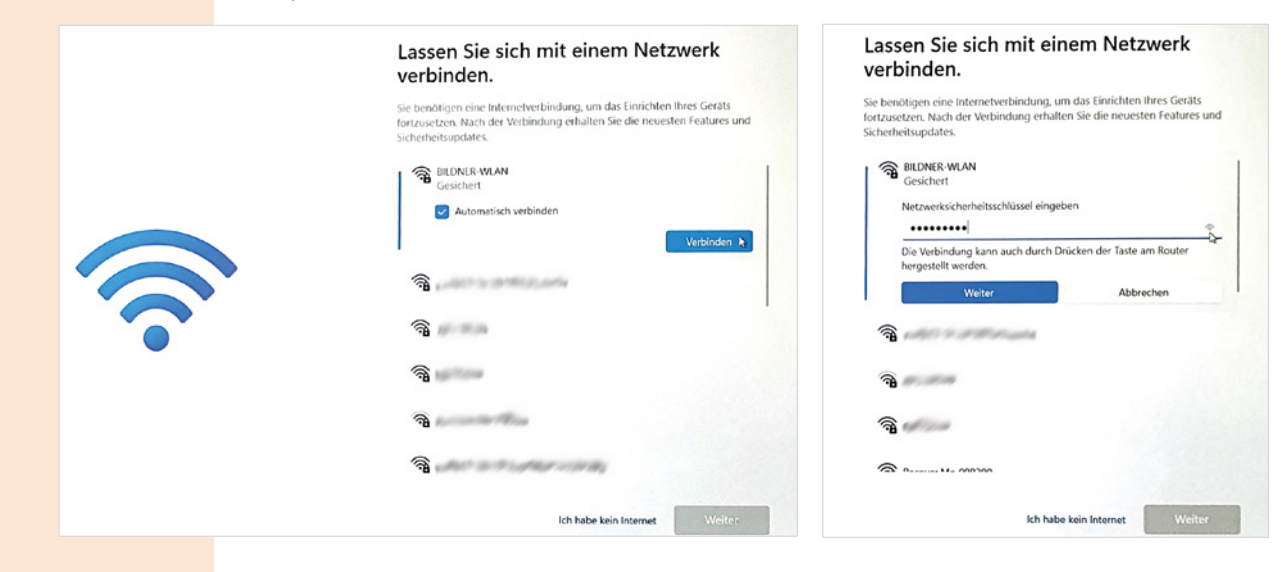